## Classroomでのアンケートの回答方法~スマートフォン~

①Playストア(スマートフォン)、またはApp Store(iPhone)を開きます。

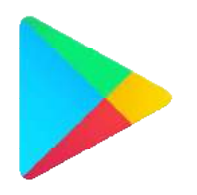

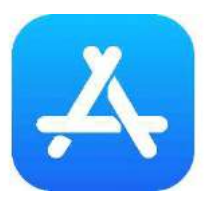

Playストア(スマートフォン) App Store(iPhone)

②【クラスルーム】とアプリ検索をします。
③インストールできたら、アプリを開き
下記画面【使用する】をタップ

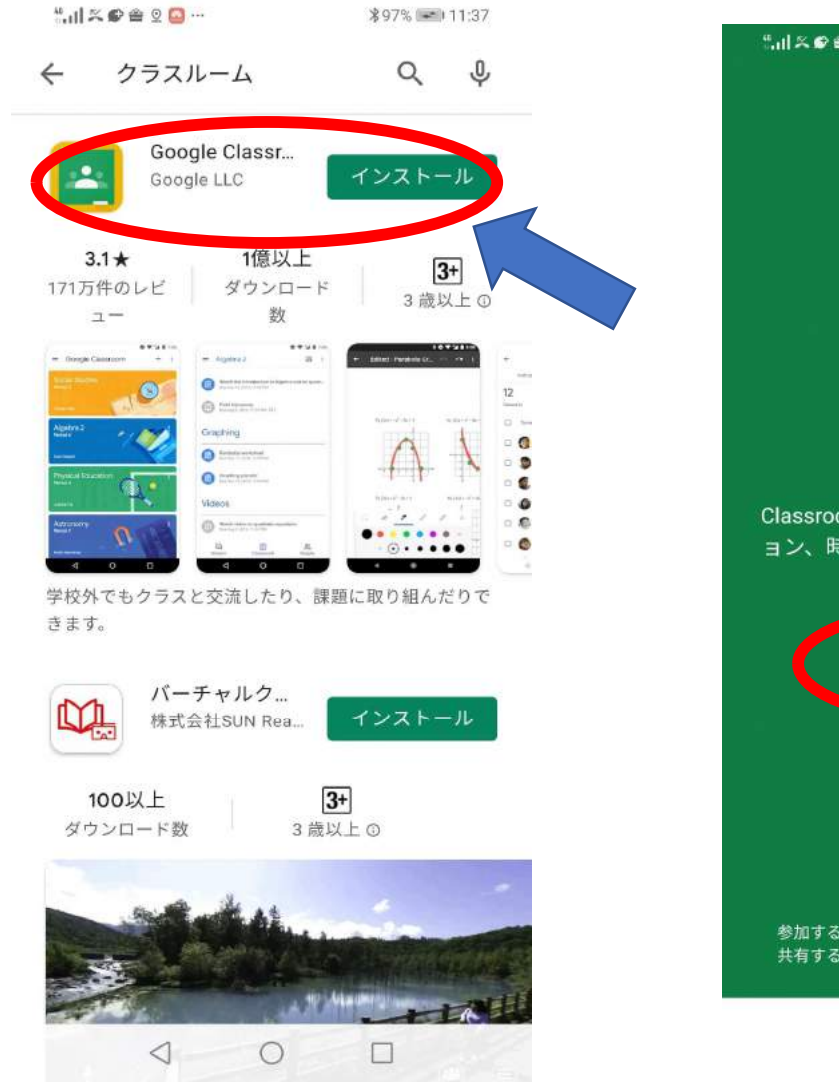

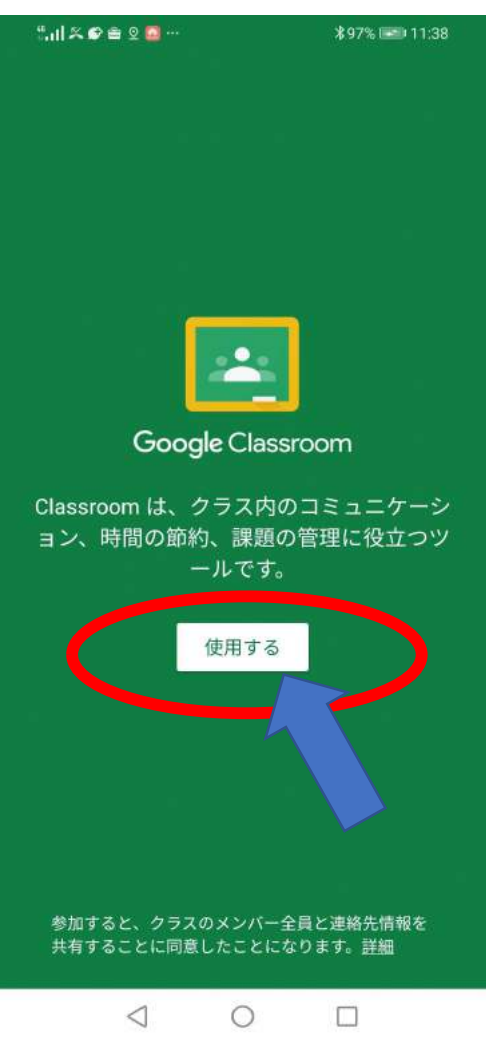

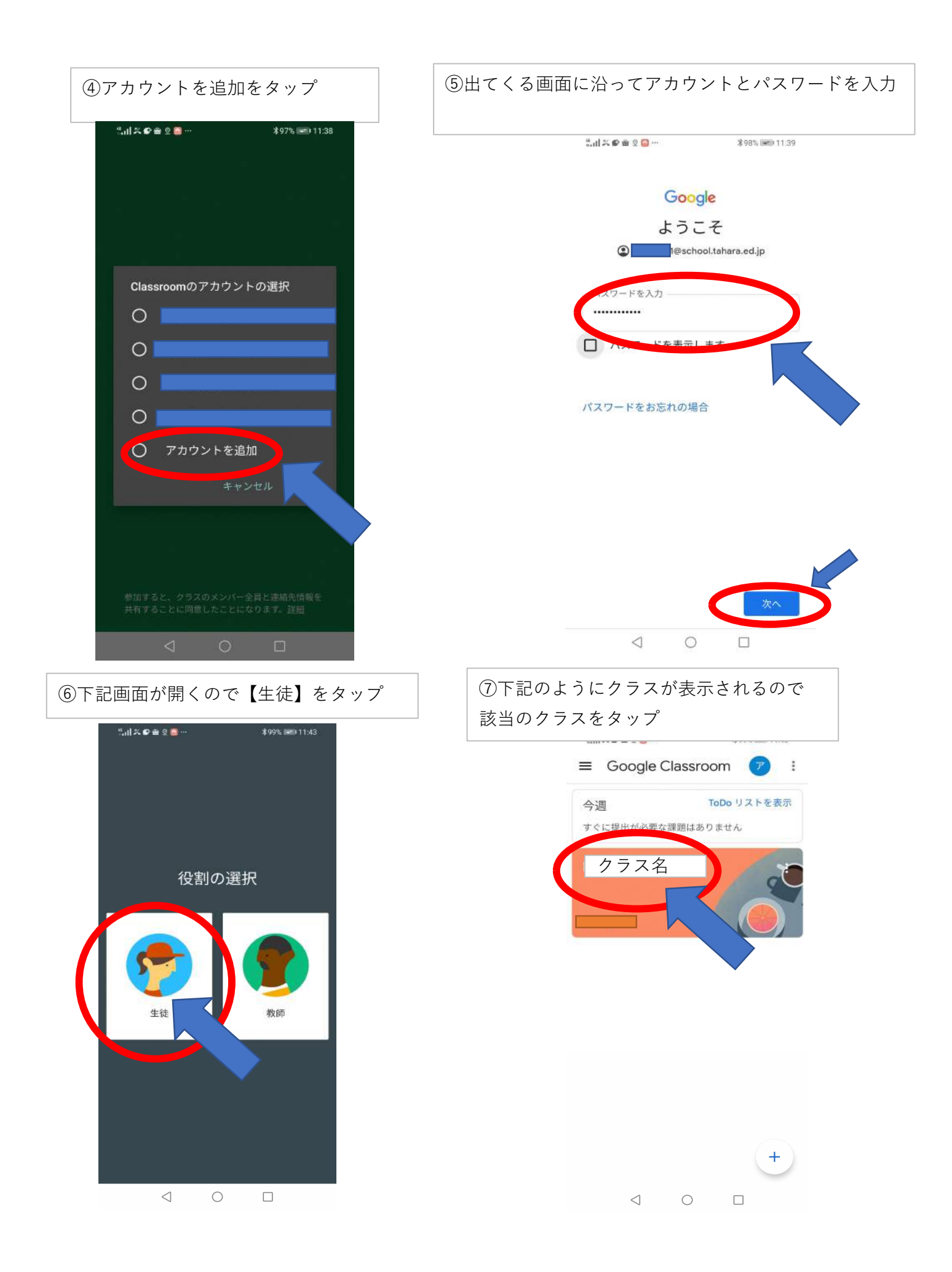

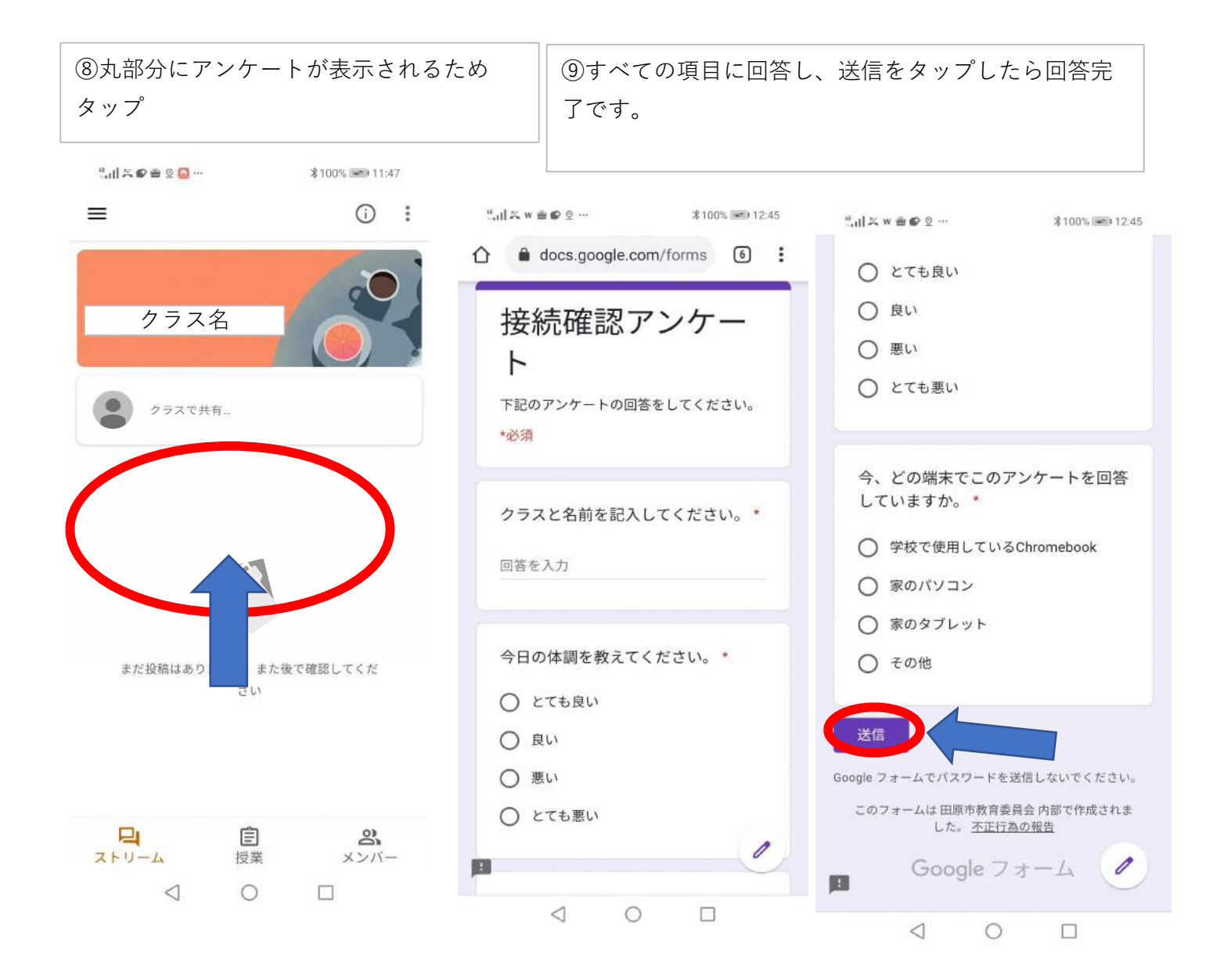